## CUSTOMER PORTAL USER GUIDE

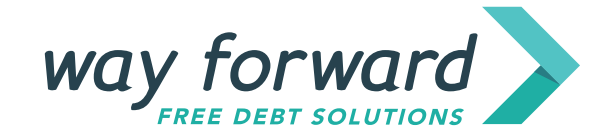

## CONTENTS

3

4

6

7

9

10

## 01 | Overview

- 02 | Payment Tab
- 03 | Income & Expense Tab
- 04 | My Profile Tab
- **05** | Administration & Alerts
- 06 | FAQ

## 01 OVERVIEW

Congratulations on your first steps to becoming debt-free! Way Forward is here to help you consolidate and manage your debts with a simple, easy-to-use solution. In our Customer Portal you'll be able to:

| Track your debt-   | View your income & expense summary | Share relevant    | Update your     |
|--------------------|------------------------------------|-------------------|-----------------|
| repayment progress |                                    | documents with us | contact details |
|                    |                                    |                   |                 |

This document takes you through the components of the portal and how best to use them.

### Step 1

Login with your assigned credentials at the following URL:

CLICK HERE

All "Tabs" referred to in this document can be found at the top of the screen:

|                               | Payment                          | Income & Expense           | My Profile                         |                                        |                       |     |
|-------------------------------|----------------------------------|----------------------------|------------------------------------|----------------------------------------|-----------------------|-----|
| ou have 19 missed payr        | nents, the last one was due on O | ct 18, 2020. Please make p | ayments as soon as poss            | sible or contact us.                   |                       |     |
| <b>97</b><br>Remaining Paymen | 08/03/20<br>Its Next Payment I   | Date Fort                  | 5 <b>470.00</b><br>nightly Payment | <b>\$44,830.00</b><br>Current Balance  | 112<br>Total Payments |     |
| \$55640.00                    | Paid off \$7,050.00 (13.59%)     |                            | Your                               | r remaining \$44,830.00 will be paid o | off by 03 Sep 2023    | \$0 |
|                               |                                  |                            | Show All                           |                                        |                       |     |

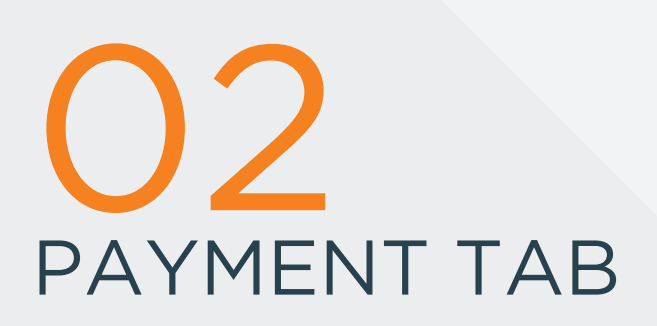

This is the landing page for of the portal. It displays a summary of your debts.

### Dashboard

At the top you'll see your dashboard.

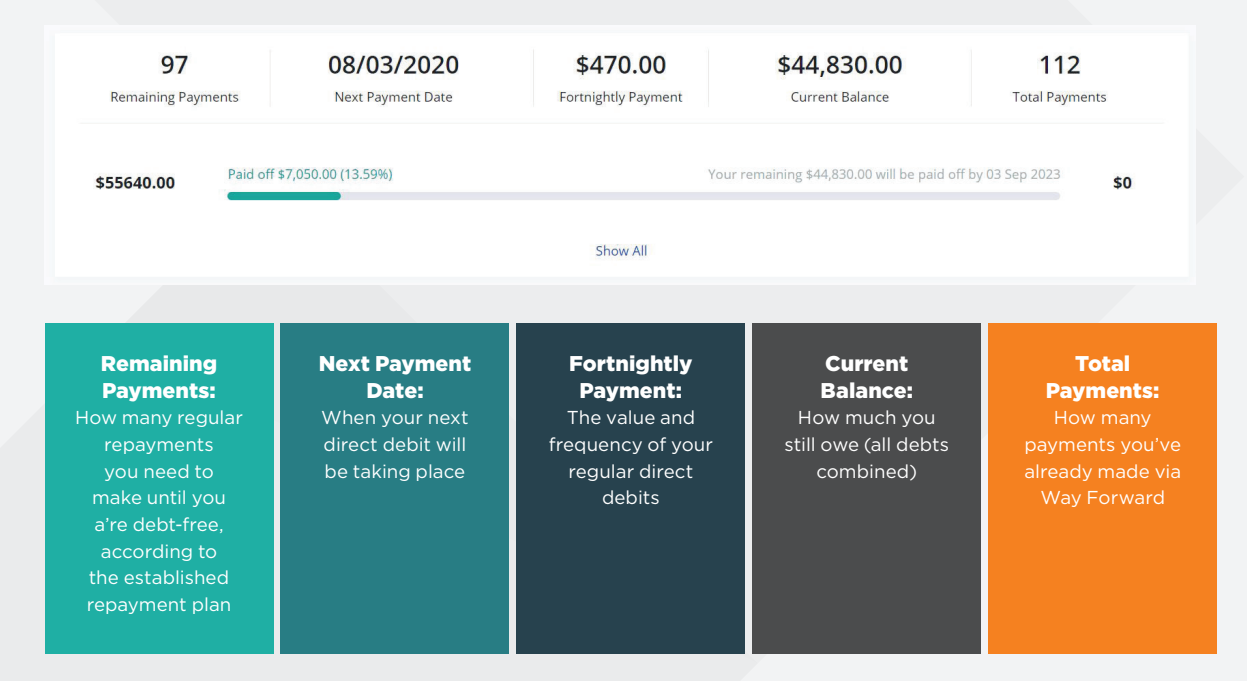

The progress bar is a visual representation of your repayments. You can also click "Show All" to display progress bars for each individual debt (if you have more than one).

### **Payment Schedule**

This table displays all of your historical and future payments. This means, payments from the moment you started your plan to the day it is scheduled to befor completione.

|                   |                         | Search   |                      | Search Clear |  |
|-------------------|-------------------------|----------|----------------------|--------------|--|
| Payment<br>Number | Name                    | Amount   | Status               | Due Date     |  |
| 1                 | Repayment: Jun 09, 2019 | \$470.00 | Cleared              | 09/06/2019   |  |
| 2                 | Repayment: Jun 23, 2019 | \$470.00 | Cleared              | 23/06/2019   |  |
| 3                 | Repayment: Jul 07, 2019 | \$470.00 | Cleared              | 07/07/2019   |  |
| 4                 | Repayment: Jul 21, 2019 | \$470.00 | Cleared              | 21/07/2019   |  |
| 5                 | Repayment: Aug 04, 2019 | \$470.00 | Cleared              | 04/08/2019   |  |
| 6                 | Repayment: Aug 18, 2019 | \$470.00 | Cleared              | 18/08/2019   |  |
| 7                 | Repayment: Sep 01, 2019 | \$470.00 | Cancelled            | 01/09/2019   |  |
| 8                 | Repayment: Sep 15, 2019 | \$470.00 | Cancelled            | 15/09/2019   |  |
| 9                 | Repayment: Sep 29, 2019 | \$470.00 | Cleared              | 29/09/2019   |  |
| 10                | Repayment: Oct 13, 2019 | \$470.00 | \$470.00 Cleared 13/ |              |  |

## Search

You can search by any field displayed in the table e.g. if you're looking for your June payments, search "Jun" as you see it written in the table above.

## Sort

You can sort the information from smallest to largest in any field e.g. if you want repayments in date-order, click the "Due Date" header. If you want to see them in their order of value, click the "Amount" header.

## Status

Payments can be Missed, Approved, Cleared, Cancelled or Pending.

If you have any queries regarding the information in this table, don't hesitate to contact your Way Forward associate.

## 03 INCOME & EXPENSE TAB

This information is discussed and confirmed with you in order to establish a tailored repayment plan that is realistic and manageable. All incoming and outgoing moneys are entered and assessed to ensure you have enough funds day-to-day while repaying your debts.

| - |                              |             |             |                                                     |
|---|------------------------------|-------------|-------------|-----------------------------------------------------|
|   | OTHER                        | Amount (\$) | Frequency   | OTHER TOTAL (\$)<br>\$0.00 Fortnightly              |
|   | Other                        |             |             |                                                     |
|   | INCOME                       | Amount (\$) | Frequency   | INCOME TOTAL (\$)<br>\$2150.00 Fortnightly          |
|   | Your take-home pay           | 2150.00     | Fortnightly | 2150.00                                             |
|   | Your partner's take-home pay |             |             |                                                     |
|   | Bonuses / overtime           |             |             |                                                     |
|   | Centrelink benefits          |             |             |                                                     |
|   | Family benefit payments      |             |             |                                                     |
|   | Child support received       |             |             |                                                     |
|   | Other                        |             |             |                                                     |
|   | HOME & UTILITIES             | Amount (\$) | Frequency   | HOME & UTILITIES TOTAL (\$)<br>\$830.77 Fortnightly |
|   | Mortgage & rent              | 700.00      | Fortnightly | 700.00                                              |
|   | Body corporate fees          |             |             |                                                     |
|   | Council rates                |             |             |                                                     |

## Category

Income and Expenses

This helps to ensure that we've covered all bases everything e.g. mortgage, car insurance, groceries etc. Amount & Frequency

How much you're paying or receiving

## Fortnightly totals

This calculates the field value according to your preferred repayment frequency (weekly, fortnightly or monthly)

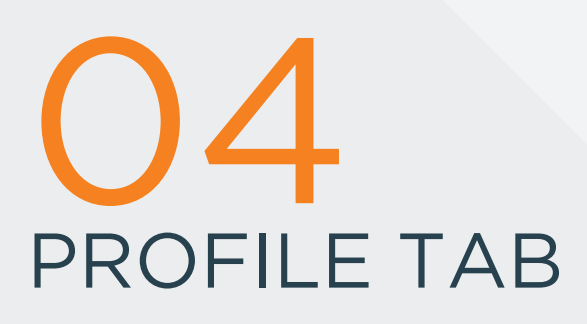

In this section you will be able to view, maintain and share information required for Way Forward to help manage your debts

#### **Profile**

Click "Profile". Here you can update your contact details. Make sure you click "Save Changes" when complete.

| Profile                  | Documents      |
|--------------------------|----------------|
| First name               | Last name      |
| David                    | King           |
| Address                  | Suburb         |
| 330 Collins St           | MELBOURNE      |
| State                    | Postcode       |
| VIC                      | 3000           |
| Email                    | Contact Number |
| davidking@simbyte.com.au | 0414210983     |

## Documents

Click "Documents". Here you can upload requested files such as your driver's license.

| My Profi |
|----------|
|----------|

|                                                                                                    |                                                                                       | Documents                                                                                                    |                                                                                                    |                                                    |
|----------------------------------------------------------------------------------------------------|---------------------------------------------------------------------------------------|----------------------------------------------------------------------------------------------------|----------------------------------------------------------------------------------------------------|----------------------------------------------------|
|                                                                                                    |                                                                                       |                                                                                                    |                                                                                                    |                                                    |
| ease ensure each document / artif                                                                                                    | act is uploaded as an individu                                                        | al file                                                                                                    |                                                                                                    |                                                    |
| Document Type                                                                                                    |                                                                                       |                                                                                                    |                                                                                                    | $\sim$                                             |
| Title                                                                                                    |                                                                                       |                                                                                                    |                                                                                                    |                                                    |
|                                                                                                    |                                                                                       | Attach Docum                                                                                                    | ent                                                                                                    |                                                    |
|                                                                                                    |                                                                                       | and the second descent of the second second s |                                                                                                    |                                                    |
|                                                                                                    | Document Type                                                                         | Туре                                                                                                    | Notes                                                                                                    | Verified                                           |
| File Name<br>Drivers licence for David<br>King.docx                                                                                                    | Document Type                                                                         | Type<br>Word Document                                                                                                    | Notes Drivers licence                                                                                                    | Verified<br>Yes                                    |
| ile Name<br>Drivers licence for David<br>King.docx<br>Signed LOA for David King.pdf                                                                                                    | Document Type<br>ID<br>Signed LOA                                                     | Type<br>Word Document<br>PDF                                                                                                    | Notes<br>Drivers licence                                                                                                    | Verified<br>Yes<br>Yes                             |
| File Name<br>Drivers licence for David<br>King,docx<br>Signed LOA for David King,pdf<br>Medical_certificate<br>_Captain_Haines.docx                                                               | Document Type<br>ID<br>Signed LOA<br>Other - Personal                                 | Type       Word Document       PDF       Word Document                                                                                                    | Notes Drivers licence Medical certificate                                                                                                    | Verified<br>Yes<br>Yes<br>Yes                      |
| File Name<br>Drivers licence for David<br>King.docx<br>Signed LOA for David King.pdf<br>Medical_certificate<br>Captain_Haines.docx<br>Drivers_licence_for_David_Ki                                | Document Type<br>ID<br>Signed LOA<br>Other - Personal<br>ID                           | Type       Word Document       PDF       Word Document       Word Document                                                                                                    | Notes       Drivers licence       Medical certificate       Drivers licence                                                                                                    | Verified<br>Yes<br>Yes<br>Yes<br>Yes<br>Yes        |
| File Name<br>Drivers licence for David<br>King.docx<br>Signed LOA for David King.pdf<br>Medical_certificate<br>_Captain_Haines.docx<br>Drivers_licence_for_David_Ki<br>D.txt                      | Document Type<br>ID<br>Signed LOA<br>Other - Personal<br>ID                           | Type       Word Document       PDF       Word Document       Word Document       Text                                                                                                    | Notes Drivers licence Medical certificate Drivers licence My ID                                                                                                    | Verified<br>Yes<br>Yes<br>Yes<br>Yes<br>Yes<br>Yes |
| File Name<br>Drivers licence for David<br>King.docx<br>Signed LOA for David King.pdf<br>Medical_certificate<br>_Captain_Haines.docx<br>Drivers_licence_for_David_Ki<br>D.txt<br>Medical_cert.docx | Document Type<br>ID<br>Signed LOA<br>Other - Personal<br>ID<br>ID<br>Other - Personal | Type       Word Document       PDF       Word Document       Word Document       Text       Word Document                                                                                                    | Notes       Drivers licence       Image: Comparison of the state of the state of the st | Verified Vesified Ves Ves Ves Ves Ves Ves Ves      |

## O5 ADMINISTRATION & ALERTS

#### Account

In the top right corner of the interface there is a profile icon. Clicking this will allow you to change your password or logout. Where possible, avoid logging in to your portal on shared devices to avoid unwanted access by other people. If you must use a shared device, ensure the computer does not save your password by browsing in "incognito" mode. All popular browsers have this option. If unsure about this, please call your Way Forward associate.

| way forward                     | Payment            | Income & Expense        | My Profile      |                 |
|---------------------------------|--------------------|-------------------------|-----------------|-----------------|
|                                 |                    |                         |                 | David King      |
| My Profile                      |                    |                         |                 | Change password |
|                                 |                    |                         |                 | Logout          |
| Profile                         |                    |                         | Documents       |                 |
|                                 |                    | Drag and                | l Drop File     |                 |
| Please ensure each document / a | rtifact is uploade | d as an individual file |                 |                 |
| Document Type                   |                    |                         |                 | ~               |
| Title                           |                    |                         |                 |                 |
|                                 |                    |                         | Attach Document |                 |

#### Alerts

Alerts may appear at the top of the Payment Tab. These are to indicate ifd you have missed paymentspayments, or you have a change in your regular repayment cycle coming up. These are for information only.

# 06 FAQ

## 1. I'd like to contact Way Forward for more information

Please call us any time on 1300 045 502 or leave us a message via the portal.

## 2. I can't login

If you can't remember your password, click "Forgot your password" on the login screen and follow the prompts. If you believe your password is correct, please try clearing cookies from your browser or rebooting the computer as information stored on the computer may be interfering with the login process.

#### 3. My debt information isn't correct

If any of your financial information looks incorrect, please contact your Way Forward associate with the appropriate documentation so we can update our records. **T** 1300 045 502

**E** admin@wayforward.org.au

**W** wayforward.org.au

WAY FORWARD DEBT SOLUTIONS LIMITED A Company Limited by Guarantee ABN 20 628 702 821

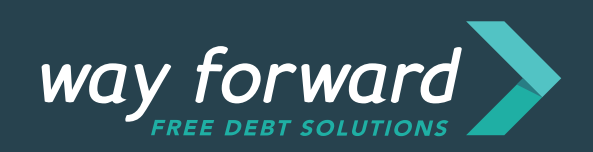